## Zoomダウンロード・インストールについて

(注)ご利用のパソコン・スマートホンの機種等により、画面表示等が若干異なります。

【パ ソ コ ン】: Zoom PC準備編(ダウンロード) ・・・・・・1ページ 64ビット対応・32ビット対応を調べる・・・・・4ページ 【i P h o n e 】: Zoom i P h o n e 端末準備編(インストール)・・・5ページ 【Android】: Zoom Android端末準備編(インストール)・・6ページ

|   | G Google x +                                                                                                    |                                          |
|---|----------------------------------------------------------------------------------------------------|------------------------------------------|
|   | ← → C A A https://www.google.co.jp 13 12 19 10 10 10 10 10 10 10 10 10 10 10 10 10                                                                                                    |                                          |
|   | Googleについて ストア Gmal 画像 III ログイン                                                                                                    |                                          |
|   | Google                                                                                                    |                                          |
|   | •                                                                                                    | ① 検索エンジンに                                |
| 1 | <ul> <li>Q. zoom 公式サイト</li> <li>X</li> <li>V</li> </ul>                                                                                                    | 「7oom」公式サイト」                             |
| - | Google 极限   I'm Feeling Lucky                                                                                                    |                                          |
|   | クリムトの生涯をたどってみよう                                                                                                    | と八刀し、快楽する。                               |
|   |                                                                                                    |                                          |
|   | 日本                                                                                                    |                                          |
|   | 広告 ビジネス 検索の仕組み プライパシー 規約 設定                                                                                                    |                                          |
|   | D b zoom-Bing x + ×                                                                                                    |                                          |
|   | ← → C â â https://www.bing.com/search?q=zoom&form=ANNTH18zefig=3660777R06fc4c13801ae0b488fc496 🏠 🏂 🗃 🕲 …                                                                                                    |                                          |
|   | Microsoft Bing zoom & Switch to Bing i                                                                                                    |                                          |
|   |                                                                                                    | (1)  Zoom Meetings Z                     |
|   | Soom Meetings   Zoom     Com     Com | oom」を左クリック。                              |
| 2 | mutasyleppide accommonsplay fronducts/meetings。<br>2021/09/08 - Zoom をお使いのカレンダーと連携することで、デスクトップからモノビイルまであらゆる<br>デバイスから、シームレスにニーティングに参加できます。彼力なミーティングセヤュリティ 相号化。                                                                                                    |                                          |
|   |                                                                                                    | ※「7oomミーティング-7oomlで                      |
|   | w ZOUTIミーティング・ZOUTI<br>https://explore.zoom.us/docs/jp-jp/ent.html・                                                                                                    |                                          |
|   | <ul> <li>【Zoom】PC・スマホへのインストール方法を紹介   Zoom×日<br/>https://zoom.nissho-ele.co.jp/blog/manual/zoom-install.html •</li> </ul>                                                                                                    | U C K                                    |
|   | 2018/10/22、ビデオ、Web会語アグリの中でた、ビジネスでのこーズに対応していることから高く評価<br>されている「Zoom」、本記事では、Zoomのインストール/5活を役の、Phone、Androidスマートフォン<br>に分けてご説明します、藤木へのアグリインストールに倒すていないがは、原非参加にしてくだかい。                                                                                                    |                                          |
|   | 200m.hissho-ble.co.jp からのその他の記事<br>19                                                                                                    |                                          |
|   | □         2 Zoom Metrings   Zoom         x         +         -         □         X           ←         →         C         A         A         thttps://water.zoom.us/a/modu/tr//metring/         A         thttps://water.zoom.us/a/modu/tr//metring/         X         thttps://water.zoom.us/a/modu/tr//metring/         X         thttps://water.zoom.us/a/modu/tr//metring/         X         thttps://water.zoom.us/a/modu/tr//metring/         X         thttps://water.zoom.us/a/modu/tr//metring/         X         thttps://water.z                                                                                                    |                                          |
|   | 7€€У/91ZXF         1.888.709.6666         УУ/- 5         УЖ F                                                                                                    |                                          |
|   | <b>ZOOM</b> ソリューション・ プランと単細胞素 お問い合わせ                                                                                                    |                                          |
|   | ミーティングに参加する ミーティングを開催する ・ サインイン サインアップは無料です                                                                                                    | ① スクロールして、一番下まで行く。                       |
|   | Zoom Mostings & Chats                                                                                                    |                                          |
| 3 |                                                                                                    | ※画面け Zoom Meetings                       |
|   | 国王 に同語目ではシンテーン シイス同り ビノオニー フィックシング スト                                                                                                    |                                          |
|   |                                                                                                    | 200m」をクリック時の画像。                          |
|   |                                                                                                    |                                          |
|   |                                                                                                    |                                          |
|   |                                                                                                    |                                          |
|   | C O O Insulfactorszon-usjapostutumentepi (a O O O O O O O O O O O O O O O O O O                                                                                                    |                                          |
|   | ZOOM 991-940- 79528888 880408 5-7-558888 5-7-5588885 5-7-55988858 5-7-5588885                                                                                                    |                                          |
|   |                                                                                                    |                                          |
|   | Zoom を今すぐ始めましょう!                                                                                                    | ① 「ミーティングクライアント」を左                       |
| Δ | デモをリクエスト アカウントを成入する                                                                                                    | -<br>クリック                                |
| - |                                                                                                    |                                          |
|   | 概要         ダウンロード         営業児生         サポート         言語           Zoomプログ         ミーディングクライアント・4         1.888.799.9666         Zoomをデストする         日本語・                                                                                                    |                                          |
|   | さ各種 フラッション<br>第4005-7-ム Outoのブラグイン い ザートセンター<br>第4005-7-ム Quitoのブラグイン い ガートセンター<br>第405-7-ム 日本 (14) 日本 (14) 14) 14) 14) 14) 14) 14) 14) 14) 14)                                                                                                    |                                          |
|   | パートナー Androidアプリ ウェビナーとイベント お聞い合せ<br>招音家たち Zoom/(-チャル発金 アクセシビリティ<br>プレス<br>メディアネット                                                                                                    |                                          |
|   | How to Video Origina (101) have then downwarden to all of an against 488 1755101 1950 trad 188. 50750707 (Jassa takta based taktavata 187                                                                                                    |                                          |
|   | □ • 17>0-FE29Zoom x + - □ ×                                                                                                    | <ol> <li>(1) 「64ビットクライアントをダウン</li> </ol> |
|   | ← → C A D https://zoom.us/download?.gu=2.225712921.2037005301.1633914410-1099880006.16339144104cl 🏠 🛱 🕲 …<br>                                                                                                    |                                          |
|   | <b>ZOOM</b> ソリューション・ お願い合わせ ミーディングを発展する ミーディングを発展する・ サインイン サインパップは集目です                                                                                                    |                                          |
|   | ミーティング用Zoomクライアント                                                                                                    | <u>(注) パソコンか32ビット対応の場合</u>               |
|   | 最初にZoomミーティングを開始または参加されるときに、ウェブブラウザのクライアイン<br>が自動的にダウンロードされます。ここから手動でダウンロードすること <del>とくの</del> す。                                                                                                    | <u>は、「ダウンロード」をクリック。</u>                  |
| 5 | ダウンロード<br>パージョン 580 (1324) (32 ピッパ                                                                                                    | ※ 64ビット対応か32ビット対応か                       |
|   |                                                                                                    | の確認は、「64ビット・32ビット                        |
|   | 4 ビット クライアントをダウンロードする<br>■ M クライアントをダウンロードする                                                                                                    | 対応を調べる」参照                                |
|   |                                                                                                    |                                          |
|   | Microsoft Outlook用Zoomプラグイン                                                                                                    | ※ わからない场台は、32ビット版をタ                      |
|   | Outload#ZoomプラグインをインストールするとMicrosoft Outload》ールパー上にボタン<br>が表示され、1回のクリッグでミーティングの開始や日程の設定を実行できるようになりま<br>す                                                                                                    | ウンロードしてください。                             |
|   |                                                                                                    |                                          |

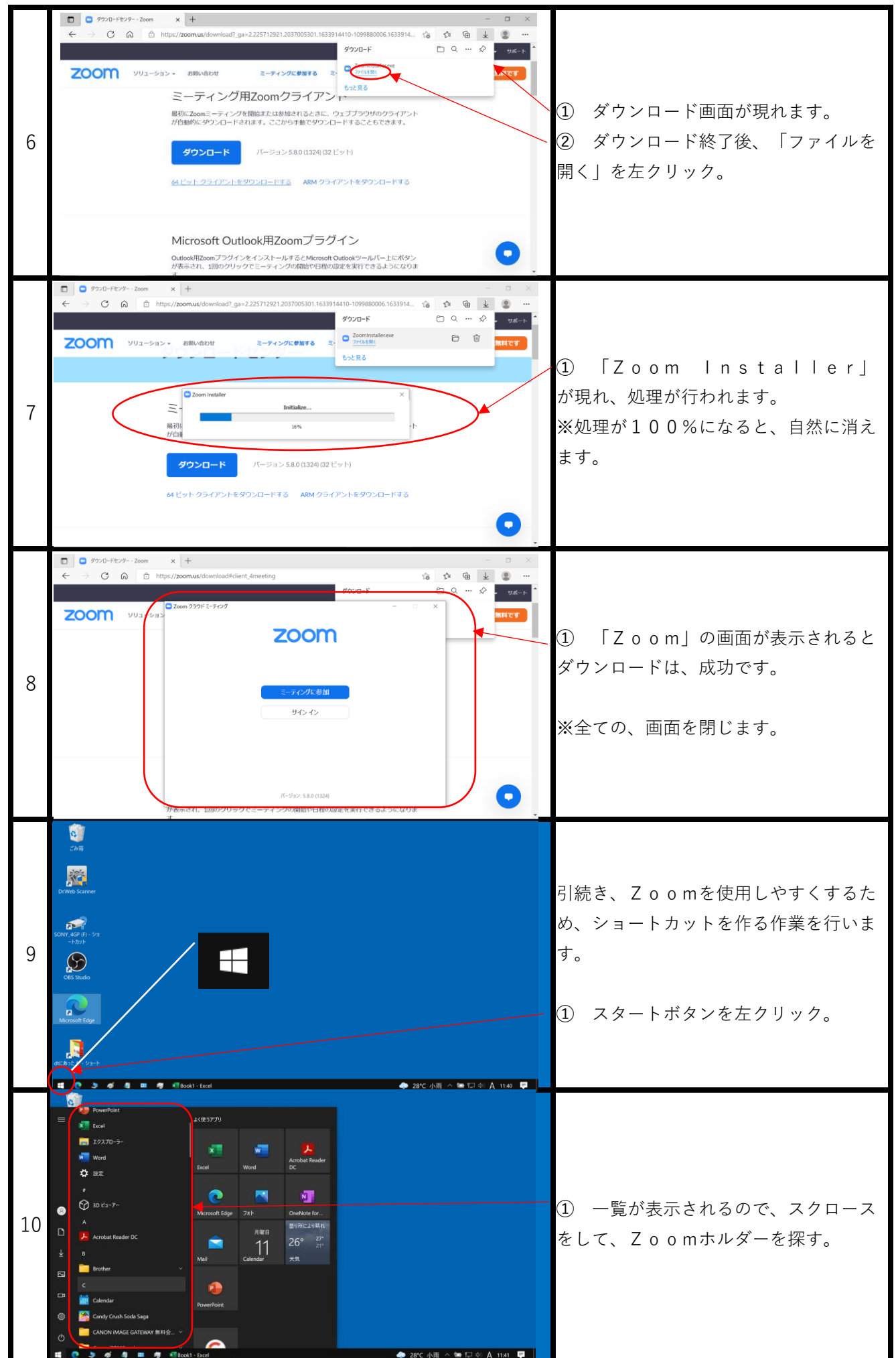

Z o o m P C 準備編 (ダウンロード)

| 11 | W       X(8.577)         Windows Proterylin       Windows Proterylin         Windows S188281       Windows S18297         Windows S187-7-4       Windows Example         Windows S187-7-4       Windows Example         Windows S187-7-4       Windows Example         Windows Example       Windows Example         Windows S1274, 27-8-       Windows Example         Windows Example       Ministration         Windows Example       Ministration | ① 「乙oom V」にカーソルを合<br>わせ左クリック。                                                                                                    |
|----|----------------------------------------------------------------------------------------------------|----------------------------------------------------------------------------------------------------|
| 12 | N CX8777   Windows 7082791   Windows 7082791   Windows 708279   Windows 7023074   Windows 7023074 <th>① 「 Z o o m」をドラッグ(左クリッ<br/>クしながら移動)しデスクトップ画面ま<br/>で移動させ、クリックを離す。</th>                                     | ① 「 Z o o m」をドラッグ(左クリッ<br>クしながら移動)しデスクトップ画面ま<br>で移動させ、クリックを離す。                                                                                   |
| 13 | Source         Source           DUM b Source         Source           Source         Source                                                                                                    | <ol> <li>「Zoom」ショートカットが表示<br/>されていればOKです。</li> <li>確認のため「Zoom」をダブルク<br/>リックし、Zoomが開くか確認しま<br/>す。</li> <li>手順8 の画面が表示されれば、作<br/>業終了です。</li> </ol> |

No.3

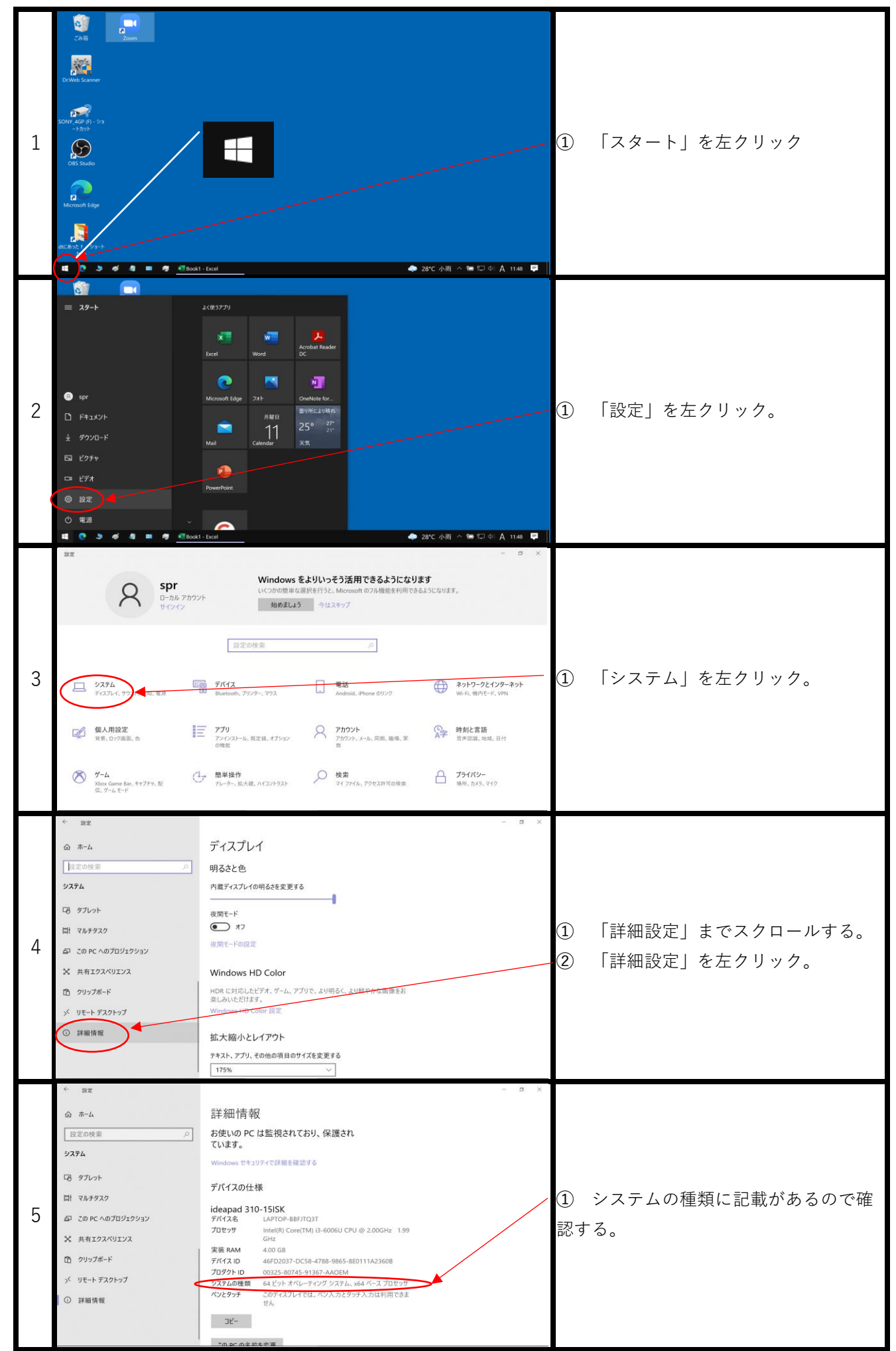

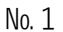

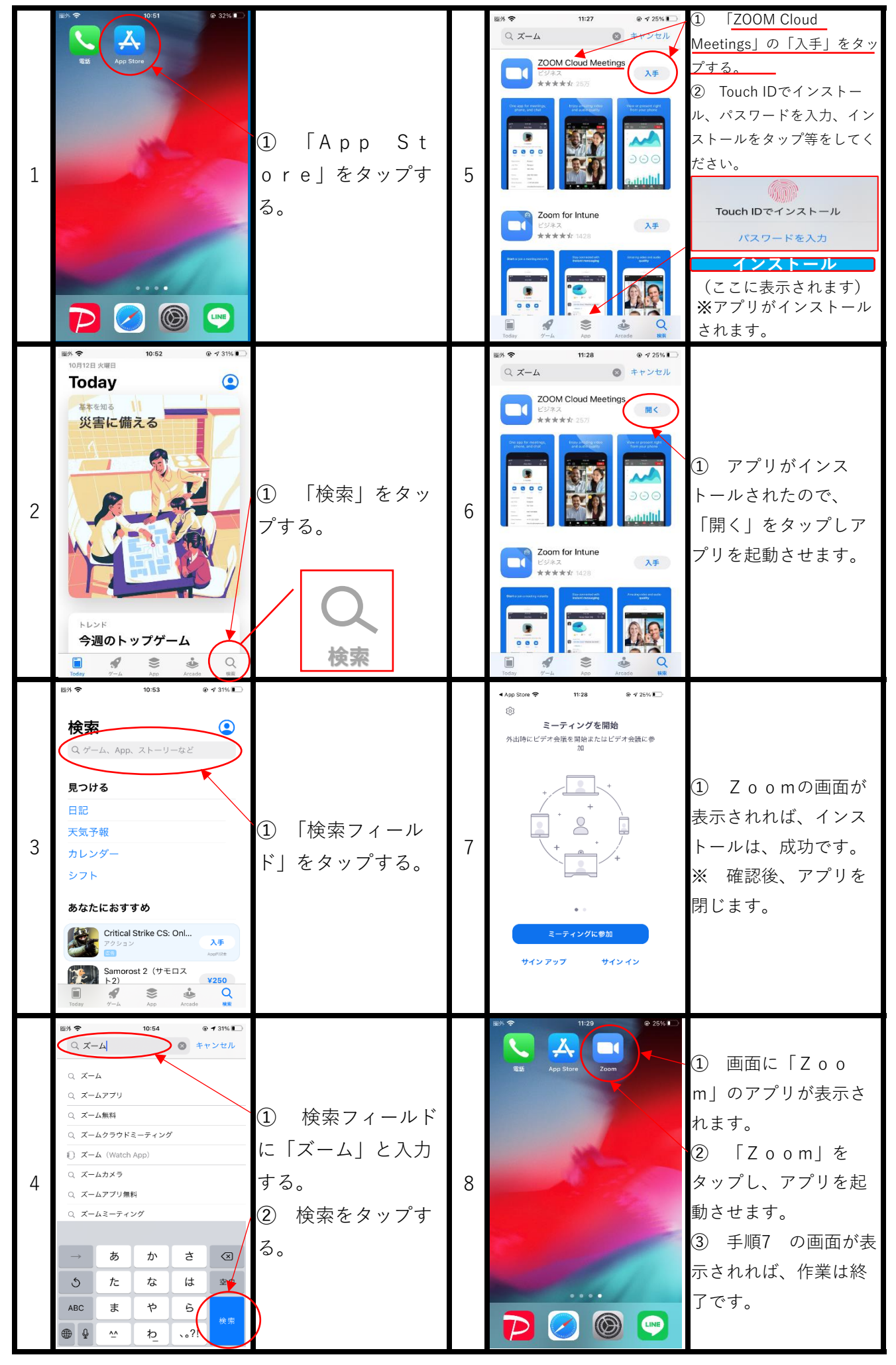

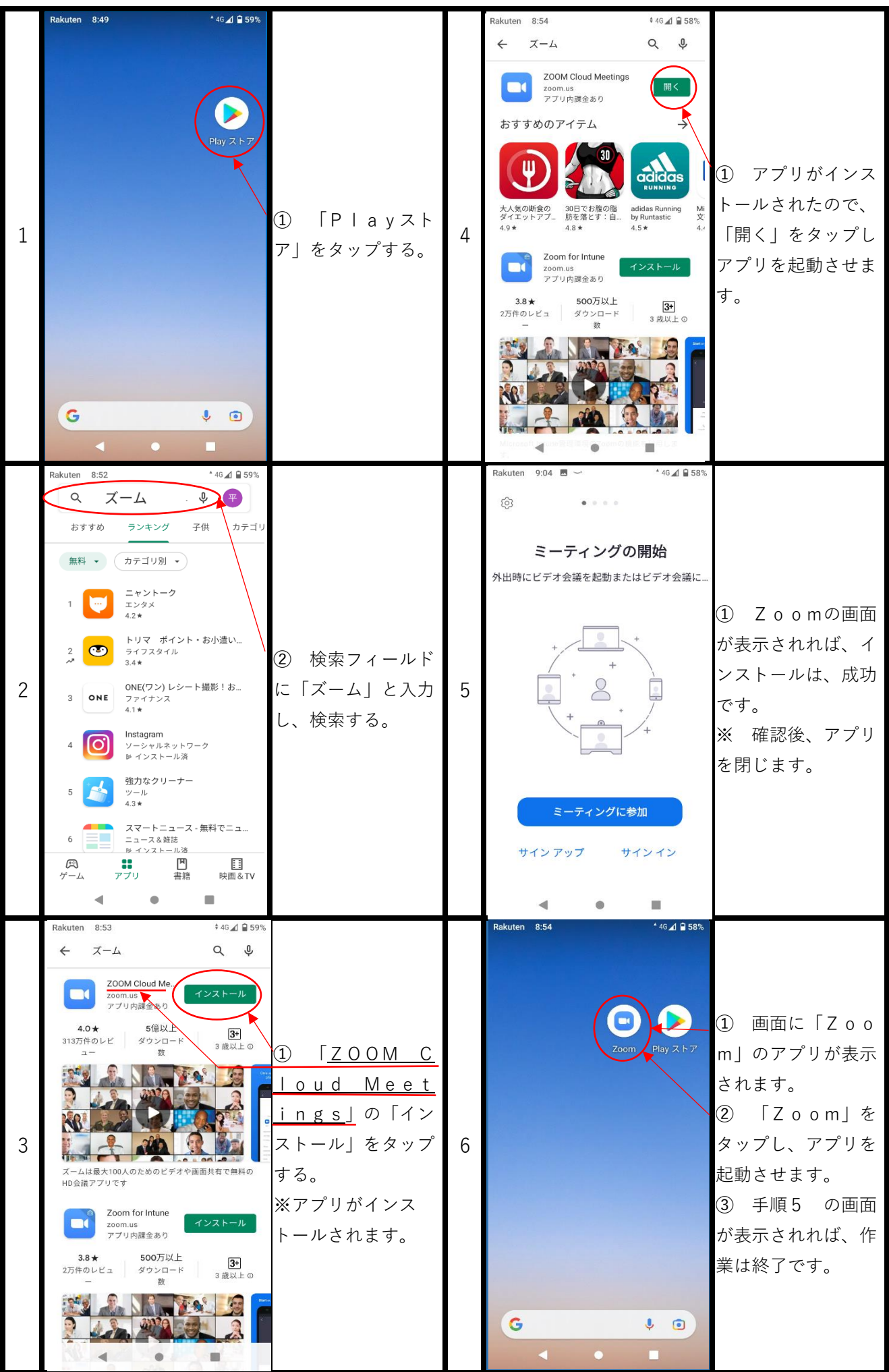